## Pennsylvania State and Criminal Clearance

## https://epatch.state.pa.us/Home.jsp

- 1. Select yellow 'New Record Check' (volunteer only)
- 2. Read the disclaimer and check the box of 'Acknowledgement' section
- 3. Hit 'Accept'
- 4. Fill out the request Hit the 'Next' tab
- 5. Verify information and click 'Proceed'
- 6. Fill out the following screen with your personal information
- 7. Hit 'Finished' when done
- 8. Check your information, if correct, hit 'Submit'
- 9. Hit the control # and print the certification form